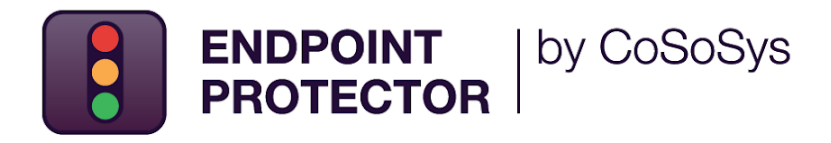

# Active Directory Deployment Guide

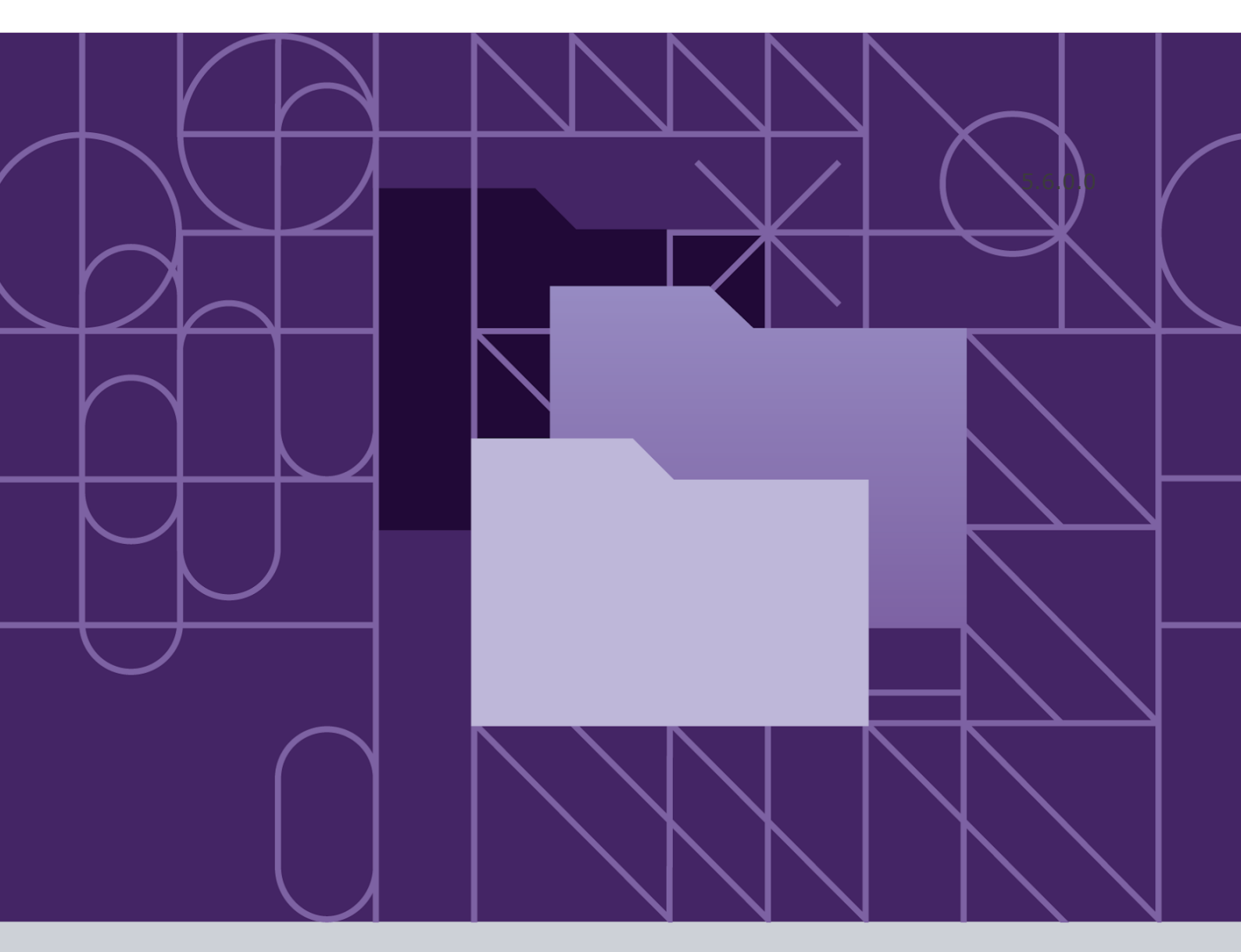

Version 2.0

Date 11.11.2022

#### Table of Contents

| Document Changelog           | 1  |
|------------------------------|----|
| 1. Introduction              | 2  |
| 2. Create the WMI filters    | 3  |
| 3. Create the deployment GPO | 8  |
| 4. Link the WMI to GPO       | 10 |
| 5. Link the GPO to OU        | 11 |
| 6. Disclaimer                | 12 |

## **Document Changelog**

| Version | Date       | Notes                                      |
|---------|------------|--------------------------------------------|
| 1.0     | 2019       | The document was created                   |
| 2.0     | 11.11.2022 | Updated document with the current template |

### 1. Introduction

Endpoint Protector Client software is delivered as a Microsoft Installer file 'msi', to be easily deployed using Active Directory, but also using third-party software.

Endpoint Protector comes in two versions: 32-bit and 64-bit targeted installers, as the driver contained within the application can only be built and installed separately for each of the two operating system types.

Because of the two versions of the Endpoint Protector Client installer, two different Group Policy objects will be created in the Active Directory, each having set parameters to install each of the two clients.

The two Group Policy objects will then be filtered using Windows Management Instrumentation filters to be applied only on the computers for which they are created. The Group Policy objects will be later linked to each Organization Unit on which you want to perform the deployment.

This document presents a basic and functional overview of the deployment strategy of Endpoint Protector Client software. You can modify and adjust these techniques to his environment.

### 2. Create the WMI filters

To create the Windows Management Instrumentation (WMI) filters, follow these steps:

1. Open the **Group Policy Management** console, expand **Domains** and then the domain tree;

| 🛃 Group Policy Management                                                                                                    |                                     |               |            | -      | o x     |
|----------------------------------------------------------------------------------------------------|-------------------------------------|---------------|------------|--------|---------|
| 🔜 File Action View Window Help                                                                                                    |                                     |               |            |        | - 8 ×   |
| 🗢 🔿 🔁 📅 📋 🧟 🔢 🎫                                                                                                    |                                     |               |            |        |         |
| <ul> <li>Torup Policy Management</li> <li>Torup Policy Management</li> <li>TestEPPQA.com</li> <li>TestEPPQA.com</li> <li>TestEPPQA.com</li> <li>Default Domain Policy</li> <li>Domain Controllers</li> <li>Torup Policy Objects</li> <li>Torup Policy Objects</li> <li>Starter GPOs</li> <li>Sites</li> <li>Group Policy Modeling</li> <li>Group Policy Results</li> </ul> | WMI Filters in<br>Contents Delegati | TESTEPPQA.com | Linked GPO | Author | Created |
|                                                                                                    |                                     |               |            |        |         |
|                                                                                                    |                                     |               |            |        |         |
|                                                                                                    |                                     |               |            |        |         |

| 📕 Group Policy Management                                                                                                    |                                                                                             | _      |         |
|----------------------------------------------------------------------------------------------------|---------------------------------------------------------------------------------------------|--------|---------|
| 📓 File Action View Window Hel                                                                                                    |                                                                                             |        | _ & ×   |
| 🗢 🔿 🖄 📰 📋 🙆 🔽 📷                                                                                                    |                                                                                             |        |         |
| Group Policy Management<br>A Forest: TESTEPPQA.com<br>Comparis                                                                                                    | WMI Filters in TESTEPPQA.com Contents Delegation                                            |        |         |
| <ul> <li>TESTEPPQA.com</li> <li>Default Domain Policy</li> <li>Domain Controllers</li> <li>Group Policy Objects</li> <li>WMI Filters</li> <li>Starter GPOs</li> <li>Group Policy Modeling</li> <li>Group Policy Results</li> </ul> | New WMI Filter × Name: New WMI Filter Description: Queries: Namespace Query Add Remove Edit | Author | Created |
|                                                                                                    | Save Cancel                                                                                 |        | >       |

#### 2. Right-click **WMI Filters** and select **New** – this will open the **New WMI Filter** window;

3. On the **New WMI Filter** window, add entries for **32-bit** and **64-bit** WMI filters by providing the **name**, **description**, and **queries**;

| 👪 Group Policy Management           |                                                                      | - 🗆 🗙                                 |
|-------------------------------------|----------------------------------------------------------------------|---------------------------------------|
| 📓 File Action View Window Help      |                                                                      | _ 8 ×                                 |
| 🗢 🔿 🙍 🗊 🗎 🙆 🛐                       |                                                                      | · · · · · · · · · · · · · · · · · · · |
| Group Policy Management             | WMI Filters in TESTEPPQA.com                                         |                                       |
| A Forest: TESTEPPQA.com     Domains | Contents Delegation                                                  |                                       |
| ✓ in Domains ✓ in TESTEPPQA.com     | w WMI Filter X                                                       | Author Created                        |
| Default Domain Policy               |                                                                      |                                       |
| > 📴 Domain Controllers              | ame:<br>2 bit Mindowe                                                |                                       |
| WMI Filters                         |                                                                      |                                       |
| > 🛅 Starter GPOs                    | escription:<br>2 hit Windows                                         |                                       |
| > 📑 Sites                           |                                                                      |                                       |
| Croup Policy Results                |                                                                      |                                       |
|                                     | aniespace duery Add<br>pot/CIMv2 Select * from Win32_Processor where |                                       |
|                                     | AddressWidth = '32' Remove                                           |                                       |
|                                     | Edit                                                                 |                                       |
|                                     |                                                                      |                                       |
|                                     |                                                                      |                                       |
|                                     |                                                                      |                                       |
|                                     | Save Cancel                                                          |                                       |
| L                                   |                                                                      | -                                     |
|                                     |                                                                      |                                       |
|                                     |                                                                      |                                       |
|                                     | <                                                                    | >                                     |
|                                     |                                                                      |                                       |
|                                     |                                                                      |                                       |

| 🛃 Group Policy Management                                                                                                    |                                                                                                    | - 0            | I X     |
|----------------------------------------------------------------------------------------------------|----------------------------------------------------------------------------------------------------|----------------|---------|
| 📓 File Action View Window                                                                                                    | v Help                                                                                                    |                | _ & ×   |
| 🗢 🔿 🙍 📅 📋 🔯 👔                                                                                                    | A Contraction of the second second se |                |         |
| Group Policy Management<br>A Forest: TESTEPPQA.com<br>C B Domains                                                                                                    | WMI Filters in TESTEPPQA.com           Contents         Delegation                                                                                                    |                |         |
| V 🚔 TESTEPPQA.com                                                                                                    | New WMI Filter ×                                                                                                    | Author         | Created |
| <ul> <li>Jefault Domain</li> <li>Jomain Control</li> <li>Group Policy Ob</li> <li>WMI Filters</li> <li>32 bit Windo</li> <li>Starter GPOs</li> <li>Sites</li> <li>Group Policy Modeling</li> </ul> | Name:<br>64 bit Windows<br>Description:<br>64 bit Windows<br>Queries:<br>Namesnace                                                                                                    | Administrator@ | 8/19/2( |
| 🕞 Group Policy Results                                                                                                    | root\CIMv2 Select * from Win32_Processor where<br>AddressWidth = "64"<br>Edit                                                                                                    |                |         |
|                                                                                                    | Save Cancel                                                                                                    |                | >       |

4. The new filters will be displayed in the **WMI Filters** folder.

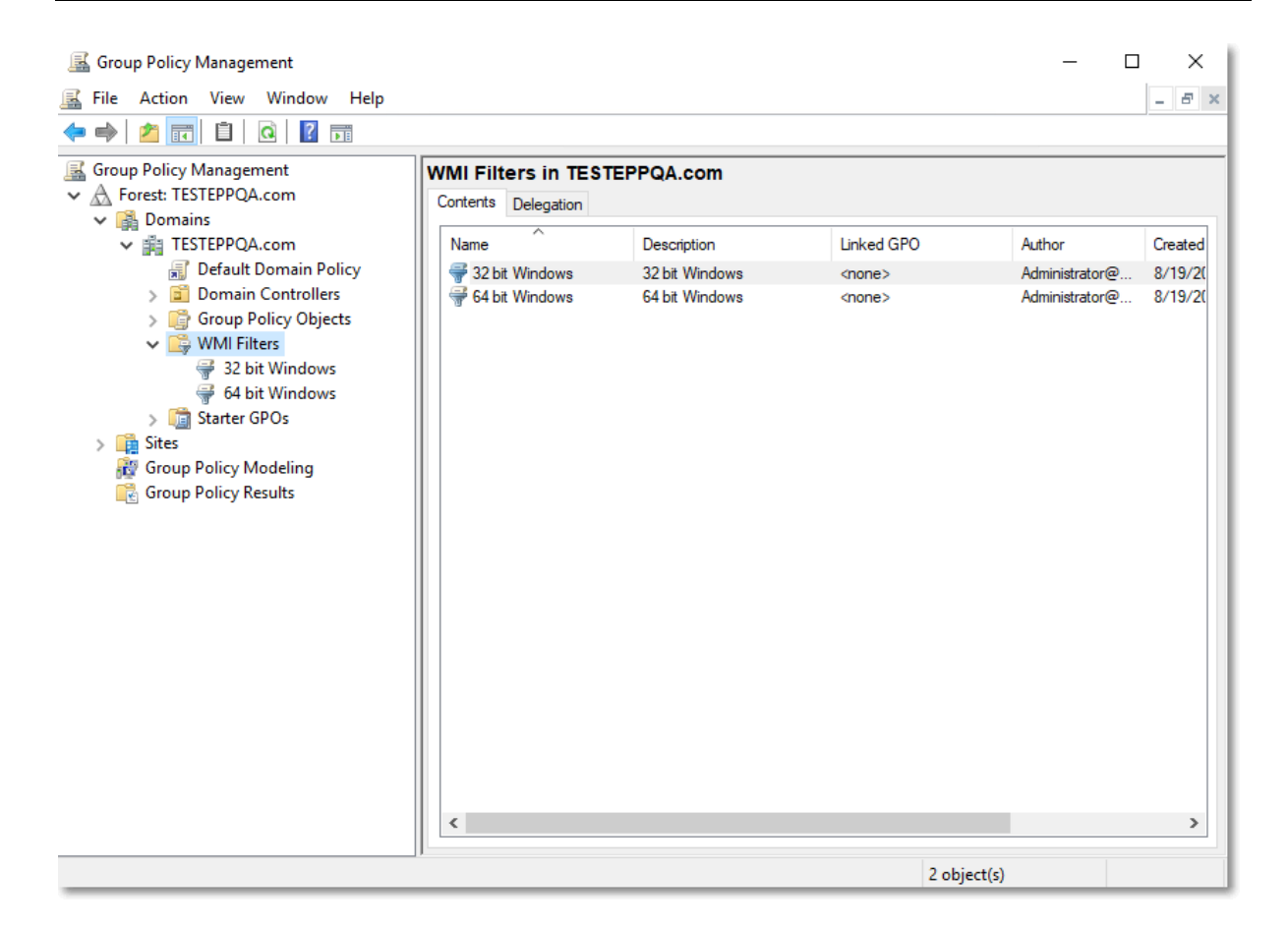

Selecting the 32-bit and 64-bit operating systems:

- **32-bit Operating System:** Select \* from Win32\_Processor where AddressWidth = '32'
- **64-bit Operating System:** Select \* from Win32\_Processor where AddressWidth = '64'

You can add the following queries to target certain oeprating systems and/or type of computers:

- Workstation: Select \* from WIN32\_OperatingSystem where ProductType=1
- **Domain Controller:** Select \* from WIN32\_OperatingSystem where ProductType=2
- Server: Select \* from WIN32\_OperatingSystem where ProductType=3

• Windows XP: Select \* from WIN32\_OperatingSystem where Version='5.1.2600' and ProductType=1

• Windows Vista: Select \* from WIN32\_OperatingSystem where Version='6.0.6002' and ProductType=1

• Windows 7: Select \* from WIN32\_OperatingSystem where Version='6.1.7600' and ProductType=1

• Windows 8: SELECT \* FROM Win32\_OperatingSystem WHERE Version LIKE "6.2%" AND ProductType="1" • Windows 8.1: SELECT \* FROM Win32\_OperatingSystem WHERE Version LIKE "6.3%" AND ProductType="1"

• Windows 10: SELECT \* FROM Win32\_OperatingSystem WHERE Version LIKE "10%" AND ProductType="1"

• Windows Server 2003: Select \* from WIN32\_OperatingSystem where Version='5.2.3790' and ProductType>1

• Windows Server 2008: Select \* from WIN32\_OperatingSystem where Version='6.0.6002' and ProductType>1

• Windows 2008 R2: Select \* from WIN32\_OperatingSystem where Version='6.1.7600' and ProductType>1

• Window Server 2012: SELECT \* FROM Win32\_OperatingSystem WHERE Version LIKE "6.2%" AND ProductType="2"

• Windows Server 2012R2: SELECT \* FROM Win32\_OperatingSystem WHERE Version LIKE "6.3%" AND ProductType="2"

• Windows Server 2016: SELECT \* FROM Win32\_OperatingSystem WHERE Version LIKE "10.0%" AND ProductType="2"

• Windows Server 2019: SELECT \* FROM Win32\_OperatingSystem WHERE BuildNumber >= 17763 AND (ProductType="3" OR ProductType="2")

## 3. Create the deployment GPO

To create the deployment Group Policy Objects (GPO), follow these steps:

 Open the Group Policy Management console, right-click Group Policy Objects and click New;

- 2. Add Endpoint Protector 32 bit as the GPO name;
- 3. Right-click the new GPO and click Edit;

| Group Policy Management Edito                                                                                                    | r                                                                           |                                                                                   |   | - | × |
|----------------------------------------------------------------------------------------------------|-----------------------------------------------------------------------------|-----------------------------------------------------------------------------------|---|---|---|
| File Action View Help                                                                                                    |                                                                             |                                                                                   |   |   |   |
| 🗇 🏟 🔲 📰 📓 📓 🖬                                                                                                    |                                                                             |                                                                                   |   |   |   |
| <ul> <li>Endpoint Protector 32 bit [W201</li> <li>Computer Configuration</li> <li>Policies</li> <li>Preferences</li> <li>User Configuration</li> <li>Policies</li> <li>Preferences</li> <li>Preferences</li> </ul> | Endpoint Protector 32 bit [W2019<br>Select an item to view its description. | SERV.TESTEPPQA.COMJ Polic<br>Name<br>Computer Configuration<br>User Configuration | y |   |   |
|                                                                                                    |                                                                             |                                                                                   |   |   |   |
|                                                                                                    |                                                                             |                                                                                   |   |   |   |

#### 4. Expand **Computer Configuration / Software Settings** and right-click **Software Installation**, and then select **New/Package**;

**Note**: When browsing the 'msi' file, ensure it is located in a folder shared over your network and accessible by the computers on your AD.

| Group Policy Management Editor                                                                                                    |      |                |                           |                                          | -  | × |
|----------------------------------------------------------------------------------------------------|------|----------------|---------------------------|------------------------------------------|----|---|
| File Action View Help                                                                                                    |      |                |                           |                                          |    |   |
| 🗢 🧼 🗖 📰 🖾 🗟 🛛 👔                                                                                                    |      |                |                           |                                          |    |   |
| <ul> <li>Endpoint Protector 32 bit [W201</li> <li>Computer Configuration</li> <li>Policies</li> <li>Software Installat</li> <li>Windows Settings</li> <li>Administrative Temp</li> <li>Preferences</li> <li>User Configuration</li> <li>Policies</li> <li>Preferences</li> <li>Preferences</li> </ul> | Name | Version<br>4.9 | Deployment st<br>Assigned | Source<br>C:\Shared\EPPClientSetup_x86_3 | 32 |   |
| < >>                                                                                                    |      |                |                           |                                          |    |   |
|                                                                                                    |      |                |                           |                                          |    |   |

5. Close the **Group Policy Object Editor** console and repeat this step for the **Endpoint Protector 64 bit64-bit** GPO.

#### 4. Link the WMI to GPO

To link the WMI filters to each GPO, follow these steps:

1. Open the **Group Policy Management** console, select the **Endpoint Protector 32-bit** policy, and on the **WMI Filtering** section, select **32-bit Windows** filter;

#### 2. Repeat this step for **Endpoint Protector 64-bit GPO**.

| 🔜 Group Policy Management                                                                                                    | - 🗆 X                                                                                                    |
|----------------------------------------------------------------------------------------------------|----------------------------------------------------------------------------------------------------|
| 🔜 File Action View Window Help                                                                                                    | _ <i>8</i> ×                                                                                                    |
| 🗢 🔿 📶 🖸 🔢 🖬                                                                                                    |                                                                                                    |
| Group Policy Management<br>Group Policy Management<br>Group Policy Management<br>Group Policy Objects<br>Group Policy Objects<br>Group Policy Objects<br>Default Domain Controller<br>Default Domain Controller<br>Default Domain Policy<br>Endpoint Protector 32 bit<br>Group Policy Objects<br>Group Policy Objects<br>Group Policy Object | Endpoint Protector 32 bit Scope Details Settings Delegation Status Links Display links in this location: TESTEPPQA.com The following sites, domains, and OUs are linked to this GPO: Location Enforced Link Enabled Path Security Filtering The settings in this GPO can only apply to the following groups, users, and computers: |
| > 📑 Sites                                                                                                    | Name Authenticated Users                                                                                                    |
|                                                                                                    | Add Remove Properties                                                                                                    |
| < >>                                                                                                    | WMI Filtering       This GPO is linked to the following WMI filter: <none> <none>       32 bit Windows       64 bit Windows</none></none>                                                                                                    |

### 5. Link the GPO to OU

Once you have created the GPOs, link them to any of your Organization Units (OU).

To do so, follow these steps:

- 1. Right-click the **OU** and then select **Link an Existing GPO**;
- 2. From the **Group Policy objects**, select **Endpoint Protector 32 bit** and then click **OK**;
- 3. Repeat these steps and select the **Endpoint Protector 64-bit**.

**Note**: The new policies will be applied only when the target computers are rebooted.

| 📕 Group Policy Management                                                                                                    |                                                                                                    | - 🗆 X          |
|----------------------------------------------------------------------------------------------------|----------------------------------------------------------------------------------------------------|----------------|
| 📓 File Action View Window                                                                                                    | Help                                                                                                    | _ & ×          |
| 🗢 🔿 🙋 📅 📋 🗶 📑                                                                                                    | ù   🛛 🖬                                                                                                    |                |
| 📓 Group Policy Management                                                                                                    | EPP Deployment                                                                                                    |                |
| ✓ A Forest: TESTEPPQA.com                                                                                                    | Select GPO X                                                                                                    |                |
| <ul> <li>Bomains</li> <li>TESTEPPQA.com</li> <li>Default Domain Puiss</li> <li>Domain Controlle</li> <li>EPP Deployment</li> <li>Group Policy Obje</li> <li>WMI Filters</li> <li>Starter GPOs</li> <li>Sites</li> <li>Group Policy Modeling</li> <li>Group Policy Results</li> </ul> | Look in this domain:<br>TESTEPPQA.com<br>Group Policy objects:<br>Name<br>Default Domain Controllers Policy<br>Default Domain Policy<br>Endpoint Protector 32 bit<br>Endpoint Protector 64 bit<br>OK Cancel | GPO Status WMI |
|                                                                                                    |                                                                                                    | >              |
|                                                                                                    |                                                                                                    |                |

#### 6. Disclaimer

The information in this document is provided on an "AS IS" basis. To the maximum extent permitted by law, CoSoSys disclaims all liability, as well as any and all representations and warranties, whether express or implied, including but not limited to fitness for a particular purpose, title, non-infringement, merchantability, interoperability, and performance, in relation to this document. Nothing herein shall be deemed to constitute any warranty, representation, or commitment in addition to those expressly provided in the terms and conditions that apply to the customer's use of Endpoint Protector.

Each Endpoint Protector Server has the default SSH Protocol (22) open for Support Interventions, and there is one (1) System Account enabled (epproot) protected with a password. The SSH Service can be disabled at customers' request.

Security safeguards, by their nature, are capable of circumvention. CoSoSys cannot, and does not, guarantee that data or devices will not be accessed by unauthorized persons, and CoSoSys disclaims any warranties to that effect to the fullest extent permitted by law.

© 2004 – 2022 CoSoSys Ltd.; Endpoint Protector, My Endpoint Protector, Endpoint Protector Basic and EasyLock are trademarks of CoSoSys Ltd. All rights reserved. Windows is a registered trademark of Microsoft Corporation. Macintosh, Mac OS X, and macOS are trademarks of Apple Corporation. All other names and trademarks are property of their respective owners.

Confidential. © CoSoSys 2022. Not to be shared without the express written permission of CoSoSys

EndpointProtector.com